## LD-WL5411/APファームウェアアップデート手順

## まずはじめに

・本製品(LD-WL5411/AP)のファームウェアのアップデートをする際は、設定を初期化後に行ってください。

・ウイルス駆除ソフトウェア(常駐型)、その他アクセスを制限するソフトウェアがインストールされているPCからファームウェアの アップデートを行う場合は正常にファームウェアのアップデートができない場合があります。 一時的に常駐を無効にするかまたは設定を変更しておいてください。

・また、ブラウザのLAN接続設定においてプロキシサーバの設定を使用している場合は、本製品の設定画面を開くことができない 場合がありますので、事前にブラウザの設定でプロキシサーバを使用しない設定にしておいてください。 ファームウェアをアップデートするPCに、ファイヤーウォール設定(ウイルスバスターのパーソナルファイヤーウォール)がされて

いる場合は、一時的に設定を解除してください。

## アップデート手順

①ダウンロードした圧縮ファイル(5411v101.exe)をダ ブルクリックして任意の場所にファイルを解凍してく ださい。

②解凍先に、『5411v101』フォルダが作成されます ので、そのフォルダを開いてください。

③解凍先にある"TFTPServer.exe"をダブルクリック し《TFTP Server》を起動してください。 (例では、デスクトップ上に解凍しております。)

④《TFTP Server》が起動しましたら、メニューバーより[ファイル]->[ルートディレクトリの変更]を選んでください。

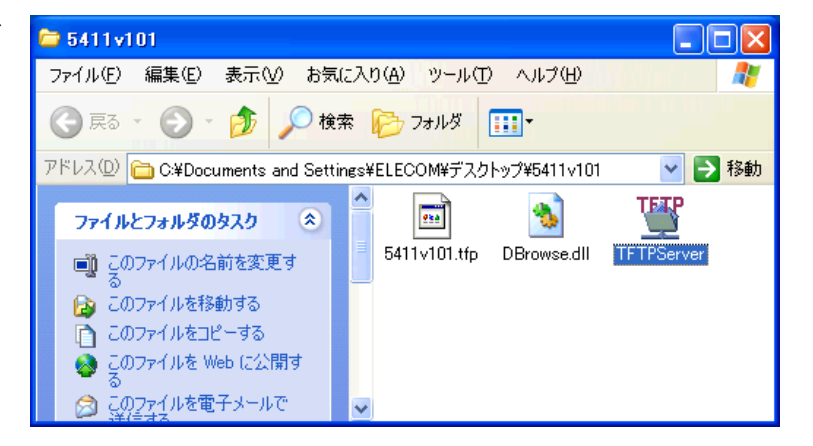

| TFTP Server |               |
|-------------|---------------|
| 77111 NU7°  |               |
| ルートディレクトリ変更 |               |
| ログの消去       | .168.1.100    |
| 終了          | リ"=C:¥Windows |
|             | ~<br>         |
| ,           |               |

⑤[ファームウェア用フォルダの指定]では、 "5411v101.ttp"ファイルのあるフォルダま でフルパスで指定します。(今回の手順では、右真中にある「フォルダ参照」ボタンを 使用します。)

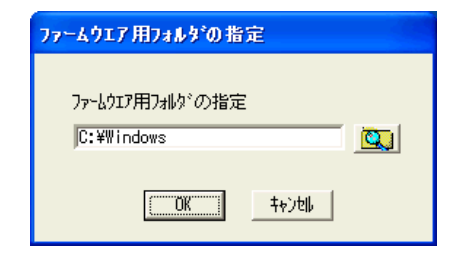

⑥[フォルダの参照]が開きますので、解凍後に作成されたフォルダ "5411v101"まで指定して「OK」ボタンをクリックしてください。

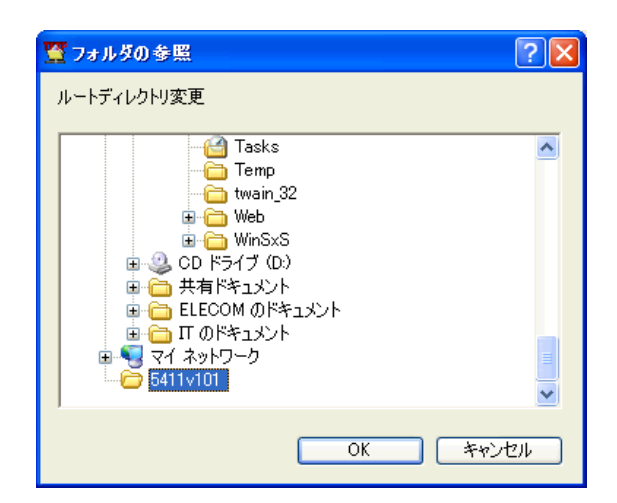

⑦[ファームウェア用フォルダの指定]に戻りますので、パスが正しく変更されているの を確認後「OK」ボタンをクリックします。

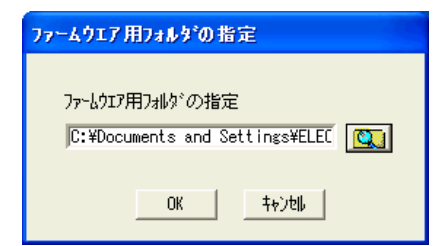

⑧初期画面に戻りますので、《TFTP Server》は起動したままにしておいてください。

| 🖀 TFTP Server                          |
|----------------------------------------|
| 7ァイル ^ルフ°                              |
|                                        |
| <u>ローカルIP = 192.168.1.100</u>          |
| ルートティレクトリ = C:#Documents and Settings# |
|                                        |
|                                        |
|                                        |
|                                        |
|                                        |
|                                        |
|                                        |
|                                        |
|                                        |
|                                        |

⑨次に、LD-WL5411/APの設定画面を開きます。

設定画面の「詳細設定」->「メンテナンス」->「ファ ームウェア更新」の項目へ移動してください。

 ⑩サーバIPアドレスに先ほど起動したTFTP
ServerのローカルIP(例では、192.168.1.100)を入 カし、ファイル名にファームウェア(5411v101.tfp)
を入力後、「開始」ボタンをクリックしてください。
注意!:「開始」ボタンをクリック後、メッセージダ イアログが表示されるまでは、何も操作は行わ ないでください。

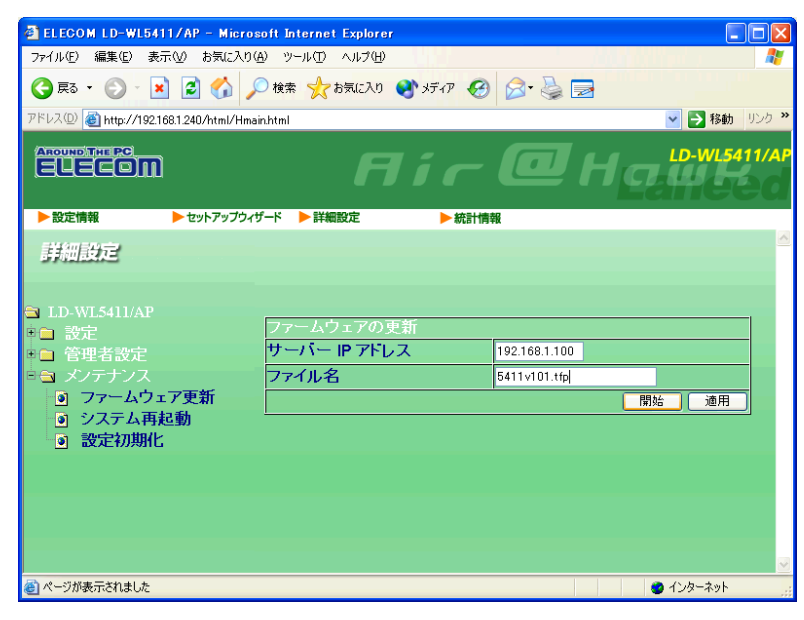

①正常にアップデートが開始された場合、《TFTP Server》の画面 に以下のようなログが表示されます。

| 🖀 TFTP Server                                                                                                    |
|----------------------------------------------------------------------------------------------------|
| 7ァイル ^ルフ°                                                                                                    |
| ローカルIP = 192.168.1.100<br>ルートディレクトリ <sup>**</sup> = C:¥Documents and Settings¥<br>192.168.1.240 のホストから 5411v101.tfp の読み込み<br>192.168.1.240 のホストへ ~5411v101.tfp~(695482 By |
|                                                                                                    |
|                                                                                                    |

12アップデートが成功しますと以下のダイアログが出ますので、「OK」ボタンをクリックしてください。

| Microso | ft Internet Explorer 🛛 🔀              |
|---------|---------------------------------------|
| ⚠       | Update Sucess! Please restart system! |
|         | OK.                                   |

(③「システム再起動」が開きますので「再起動」ボ タンをクリックしてください。

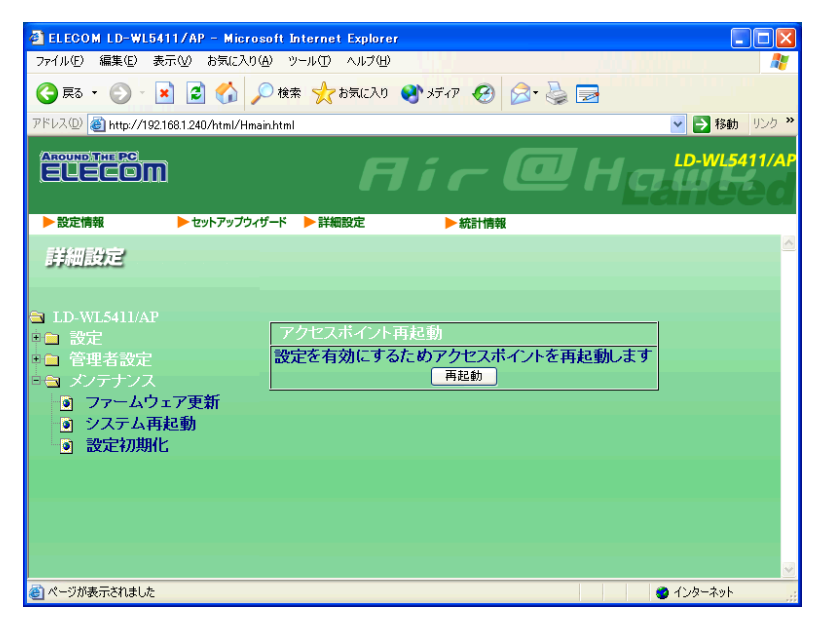

④ダイアログが表示されますので「OK」ボタンをクリックしてください。

(「OK」ボタンをクリック後、「システム再起動」画面に戻りますが、 このままブラウザを閉じてください。)

| Microso | ft Internet Explorer 🛛 🔀            |
|---------|-------------------------------------|
| ?       | アクセスポイントを再起動します。接続が一時中断されます。実行しますか? |
|         | OK キャンセル                            |

以上で完了です。